# **S5.1** GLAMOX DT | Termosztát használati útmutató

## A TERMOSZTÁT KIJELZŐJE

### JELZŐFÉNYEK:

1. °C jel melletti négyzet: A hőmérsékletérték és egyéb paraméterek kijelzése

2. OK gomb feletti: A fűtőpanel működését jelző piros jelzőfény

3. < gomb feletti: Csökkentett

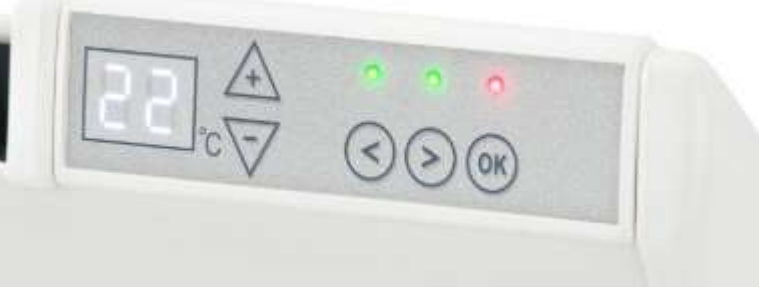

hőmérséklet beállítását jelző zöld jelzőfény. Akkor világít, ha a fűtőpanel egy előre kiválasztott program szerint, csökkentett hőmérsékleten működik. (Ld. További lehetőségek) 4. > gomb feletti: Komfort hőmérséklet beállítását jelző zöld jelzőfény. Akkor világít, ha a fűtőpanel egy előre kiválasztott program szerint, komfort hőmérsékleten működik. (Ld. További lehetőségek)

### A GOMBOK FUNKCIÓI:

(+) – a hőmérséklet, az időérték vagy valamely egyéb paraméter növelése

- (-) a hőmérséklet, az időérték vagy valamely egyéb paraméter csökkentése
- (<) választógomb: "kevesebb"
- (>) választógomb: "több"
- (OK) beállítások mentése

### A fűtőpanel működése

A fűtőpanel be- vagy kikapcsolásához nyomja meg a (|) gombot a fűtőpanel jobb oldalán. Első bekapcsoláskor a berendezés 22 °C gyári beállításon kezd működni. Ekkor a kijelző villogása jelzi, hogy a pontos idő még nem került beállításra (ld. a "Beállítások" menüt). A fűtőpanel a hőmérséklet-beállítás módosításáig ezen a hőmérsékleten működik. Lehetőség van saját heti bontású fűtési program (P1) beállítására, vagy az előre programozott standard "Iroda" (P2) vagy "Otthon" (P3) mód kiválasztására. A heti bontású programok beállítása esetén előre meghatározott időszakokban a fűtőpanel a komfort hőmérsékleten (22 °C) üzemel, ezeken az időszakokon kívül pedig az energiatakarékos csökkentett hőmérsékleten (17 °C).

Ha a fűtőpanelt nem szeretnénk programozni, akkor nem szükséges az idő beállítása és valamelyik fűtési program elindítása. A (+) és (-) gombok segítségével a kívánt hőmérsékletet kiválasztva a fűtőpanel a beállított hőmérsékleten működik.

#### "Beállítások" menü

Nyomja meg és 3 másodpercig tartsa nyomva az (OK) gombot a "Beállítások" menü megnyitásához. Használja a (<) és (>) gombokat a menü elemeinek léptetéséhez és nyomja meg az (OK) gombot a kívánt menüpont kiválasztásához.

| Menüpont | Használat                                                                     |
|----------|-------------------------------------------------------------------------------|
| td       | Időbeállítás                                                                  |
|          | A kijelzőn megjelenő számok a hét napjait jelzik (1 – hétfő, 2 – kedd, stb.). |

|                | Használja a (+) és (-) gombokat a megfelelő szám kiválasztásához, majd                                                                                                    |  |  |  |  |
|----------------|----------------------------------------------------------------------------------------------------|--|--|--|--|
|                | nyomja meg az (OK) gombot.                                                                                                    |  |  |  |  |
|                | Az óra beállításához használja a (+) és (-) gombokat a megfelelő érték (0-23)                                                                                                    |  |  |  |  |
|                | kiválasztásához, majd nyomja meg az (OK) gombot. A perc beállításához (0-                                                                                                    |  |  |  |  |
|                | 59) is a (+) és (-) gombokat használja, majd nyomja meg az (OK) gombot.                                                                                                    |  |  |  |  |
|                | A nap és a pontos idő beállítása előtt a fűtőpanelen semmilyen egyéb                                                                                                    |  |  |  |  |
|                | beállítás nem végezhető el.                                                                                                    |  |  |  |  |
| Pr             | Heti bontású fűtési program létrehozása                                                                                                    |  |  |  |  |
|                | A P1 listaelem kiválasztásával módosíthatja a heti bontású fűtési programot.<br>A választás megerősítéséhez nyomja meg az (OK) gombot. Használja a (<)<br>és a (>) gombokat annak megadásához, hogy mely nap(ok) beállításait<br>kívánja módosítani. 7d – 7 nap, 5d – 5 hétköznap, 2d – hétvége, d1 – hétfő,<br>d2 – kedd, d3 – szerda, d4 – csütörtök, d5 – péntek, d6 – szombat, d7 –<br>vasárnap. Nyomja meg az (OK) gombot a kívánt nap(ok) kiválasztásához.                                                                                                    |  |  |  |  |
|                | Használja a (<) és a (>) gombokat az óra kiválasztásához (0-23) és <b>minden</b><br>órához adia meg a kívánt hőmérsékletet:                                                                                                    |  |  |  |  |
|                | <ul> <li>(-) mínusz gomb - csökkentett hőmérséklet (világít a zöld jelzőfény a (&lt;) gomb fölött)</li> </ul>                                                                                                    |  |  |  |  |
|                | <ul> <li>(+) plusz gomb – komfort hőmérséklet (világít a zöld jelzőfény a (&gt;) gomb fölött).</li> </ul>                                                                                                    |  |  |  |  |
|                | Térjen vissza a napok listájához az (OK) gomb megnyomásával, ahol<br>további beállításokat adhat meg. A kilépéshez nyomja meg és 3 másodpercig<br>tartsa nyomva az (OK) gombot. A heti bontású fűtési program beállításához<br>ld. a "Programok" menüt. A készülék a programozás kezdetén a<br>képernyőn utoljára kijelzett hőmérsékletértéket társítja a komfort<br>hőmérséklethez.                                                                                                    |  |  |  |  |
|                | Példa a programozásra:                                                                                                    |  |  |  |  |
|                | Ha azt szeretnénk, hogy minden hétköznap 10 és 18 óra között legyen<br>csökkentett hőmérséklet, akkor a következő beállításokat kell elvégezni a P1<br>programban: $5d \rightarrow (OK) \rightarrow 10$ . óra $\rightarrow (-)$ gomb $\rightarrow (>)$ gomb $\rightarrow 11$ . óra $\rightarrow$<br>(-) gomb $\rightarrow (>)$ gomb $\rightarrow 12$ . óra $\rightarrow (-)$ gomb, és tovább 13., 14., 15., 16.,<br>17., 18. óra, ha végeztünk az (OK) gomb megnyomásával megjelenik az 5d<br>felirat                                                                                                    |  |  |  |  |
|                | Ha nem szeretnénk több beállítást elvégezni a mentéshez nyomiuk meg az                                                                                                    |  |  |  |  |
|                |                                                                                                    |  |  |  |  |
|                | (OK) gombot és tartsuk 3 másodpercig. A P1 program elindítását a                                                                                                    |  |  |  |  |
|                | (OK) gombot és tartsuk 3 másodpercig. A P1 program elindítását a<br>"Programok" menü rész alatt találja.                                                                                                    |  |  |  |  |
| Со             | <ul> <li>(OK) gombot és tartsuk 3 másodpercig. A P1 program elindítását a<br/>"Programok" menü rész alatt találja.</li> <li>A komfort hőmérséklet módosítása</li> </ul>                                                                                                    |  |  |  |  |
| Со             | <ul> <li>(OK) gombot és tartsuk 3 másodpercig. A P1 program elindítását a<br/>"Programok" menü rész alatt találja.</li> <li>A komfort hőmérséklet módosítása</li> <li>Használja a (+) és (-) gombokat a kívánt komfort hőmérséklet beállításához.</li> </ul>                                                                                                    |  |  |  |  |
| Со             | <ul> <li>(OK) gombot és tartsuk 3 másodpercig. A P1 program elindítását a "Programok" menü rész alatt találja.</li> <li>A komfort hőmérséklet módosítása</li> <li>Használja a (+) és (-) gombokat a kívánt komfort hőmérséklet beállításához. Az (OK) gomb megnyomásával visszatérhet a "Beállítások" menübe.</li> </ul>                                                                                                    |  |  |  |  |
| Co<br>rd       | <ul> <li>(OK) gombot és tartsuk 3 másodpercig. A P1 program elindítását a<br/>"Programok" menü rész alatt találja.</li> <li>A komfort hőmérséklet módosítása</li> <li>Használja a (+) és (-) gombokat a kívánt komfort hőmérséklet beállításához.<br/>Az (OK) gomb megnyomásával visszatérhet a "Beállítások" menübe.</li> <li>Csökkentett hőmérséklet beállítása</li> </ul>                                                                                                    |  |  |  |  |
| Co<br>rd       | <ul> <li>(OK) gombot és tartsuk 3 másodpercig. A P1 program elindítását a<br/>"Programok" menü rész alatt találja.</li> <li>A komfort hőmérséklet módosítása</li> <li>Használja a (+) és (-) gombokat a kívánt komfort hőmérséklet beállításához.<br/>Az (OK) gomb megnyomásával visszatérhet a "Beállítások" menübe.</li> <li>Csökkentett hőmérséklet beállítása</li> <li>Használja a (+) és (-) gombokat a kívánt csökkentett hőmérséklet</li> </ul>                                                                                                    |  |  |  |  |
| Co<br>rd       | <ul> <li>(OK) gombot és tartsuk 3 másodpercig. A P1 program elindítását a<br/>"Programok" menü rész alatt találja.</li> <li>A komfort hőmérséklet módosítása</li> <li>Használja a (+) és (-) gombokat a kívánt komfort hőmérséklet beállításához.<br/>Az (OK) gomb megnyomásával visszatérhet a "Beállítások" menübe.</li> <li>Csökkentett hőmérséklet beállítása</li> <li>Használja a (+) és (-) gombokat a kívánt csökkentett hőmérséklet<br/>beállításához. Az (OK) gomb megnyomásával visszatérhet a "Beállítások"</li> </ul>                                                                                                    |  |  |  |  |
| Co<br>rd       | <ul> <li>(OK) gombot és tartsuk 3 másodpercig. A P1 program elindítását a<br/>"Programok" menü rész alatt találja.</li> <li>A komfort hőmérséklet módosítása</li> <li>Használja a (+) és (-) gombokat a kívánt komfort hőmérséklet beállításához.<br/>Az (OK) gomb megnyomásával visszatérhet a "Beállítások" menübe.</li> <li>Csökkentett hőmérséklet beállítása</li> <li>Használja a (+) és (-) gombokat a kívánt csökkentett hőmérséklet<br/>beállításához. Az (OK) gomb megnyomásával visszatérhet a "Beállítások" menübe.</li> </ul>                                                                                                    |  |  |  |  |
| Co<br>rd<br>OP | <ul> <li>(OK) gombot és tartsuk 3 másodpercig. A P1 program elindítását a<br/>"Programok" menü rész alatt találja.</li> <li>A komfort hőmérséklet módosítása</li> <li>Használja a (+) és (-) gombokat a kívánt komfort hőmérséklet beállításához.<br/>Az (OK) gomb megnyomásával visszatérhet a "Beállítások" menübe.</li> <li>Csökkentett hőmérséklet beállítása</li> <li>Használja a (+) és (-) gombokat a kívánt csökkentett hőmérséklet<br/>beállításához. Az (OK) gomb megnyomásával visszatérhet a "Beállítások" menübe.</li> <li>Nyitott ablak funkció</li> </ul>                                                                                                    |  |  |  |  |
| Co<br>rd<br>OP | <ul> <li>(OK) gombot és tartsuk 3 másodpercig. A P1 program elindítását a<br/>"Programok" menü rész alatt találja.</li> <li>A komfort hőmérséklet módosítása</li> <li>Használja a (+) és (-) gombokat a kívánt komfort hőmérséklet beállításához.<br/>Az (OK) gomb megnyomásával visszatérhet a "Beállítások" menübe.</li> <li>Csökkentett hőmérséklet beállítása</li> <li>Használja a (+) és (-) gombokat a kívánt csökkentett hőmérséklet<br/>beállításához. Az (OK) gomb megnyomásával visszatérhet a "Beállítások" menübe.</li> <li>Nyitott ablak funkció</li> <li>Használja a (+) és (-) gombokat az "On" vagy az "oF" állapot</li> </ul>                                                                                  |  |  |  |  |
| Co<br>rd<br>OP | <ul> <li>(OK) gombot és tartsuk 3 másodpercig. A P1 program elindítását a<br/>"Programok" menü rész alatt találja.</li> <li>A komfort hőmérséklet módosítása</li> <li>Használja a (+) és (-) gombokat a kívánt komfort hőmérséklet beállításához.<br/>Az (OK) gomb megnyomásával visszatérhet a "Beállítások" menübe.</li> <li>Csökkentett hőmérséklet beállítása</li> <li>Használja a (+) és (-) gombokat a kívánt csökkentett hőmérséklet<br/>beállításához. Az (OK) gomb megnyomásával visszatérhet a "Beállítások"<br/>menübe.</li> <li>Nyitott ablak funkció</li> <li>Használja a (+) és (-) gombokat az "On" vagy az "oF" állapot<br/>kiválasztásához. A funkció az alapértelmezett beállítások szerint ki van</li> </ul> |  |  |  |  |

| A Nyitott ablak funkció bekapcsolása esetén a termosztát érzékeli a nyitott    |  |  |  |  |
|--------------------------------------------------------------------------------|--|--|--|--|
| ablakot (a rövid idő alatt bekövetkező hirtelen hőmérséklet-változást). A      |  |  |  |  |
| nyitott ablak érzékelése esetén a fűtés automatikusan lekapcsol és bekapcsol   |  |  |  |  |
| a Fagymentesítés funkció, amelynek gyári értéke 7 °C. A kijelzőn az "AF"       |  |  |  |  |
| felirat jelenik meg. Az ablak becsukása után, tehát amikor a hőmérséklet       |  |  |  |  |
| újból emelkedni kezd, a fűtőpanel automatikusan visszakapcsolja az             |  |  |  |  |
| előzetesen beállított programot és visszaállítja a hőmérsékletet.              |  |  |  |  |
| Kalibrálás                                                                     |  |  |  |  |
| A termosztát kijelzi a környezeti hőmérsékletet. Ha ez az érték nem egyezik    |  |  |  |  |
| meg a termosztát által jelzett hőmérséklettel, lehetőség van a berendezés      |  |  |  |  |
| kalibrálására. Pl. ha a termosztát a szoba hőmérsékletét +20 °C-nak jelzi,     |  |  |  |  |
| míg egy másik hőmérő szerint a hőmérséklet +22 °C, a termosztátot erre az      |  |  |  |  |
| értékre kalibrálhatja.                                                         |  |  |  |  |
| Adaptív indítás                                                                |  |  |  |  |
| Használja a (+) és (-) gombokat az "On" vagy az "oF" állapot                   |  |  |  |  |
| kiválasztásához.                                                               |  |  |  |  |
| Ez a funkció lehetővé teszi, hogy a felhasználó által előre beállított         |  |  |  |  |
| hőmérsékletet a termosztát a kívánt időre állítsa be. Pl. ha a felhasználó azt |  |  |  |  |
| szeretné, hogy 9 órakor 22 °C legyen, a termosztát kiszámítja, hogy mikor      |  |  |  |  |
| kell a fűtést bekapcsolnia, hogy a szoba hőmérséklete a kívánt időre elérje a  |  |  |  |  |
| 22 °C hőmérsékletet.                                                           |  |  |  |  |
| A fűtőpanel gyári beállításainak visszaállítása                                |  |  |  |  |
| Nyomja meg az (OK) gombot. Miután a kijelző kikapcsolt, nyomja meg újra        |  |  |  |  |
| és tartsa nyomva az (OK) gombot addig, amíg meg nem jelenik az összes          |  |  |  |  |
| mezőben a "00" felirat.                                                        |  |  |  |  |
|                                                                                |  |  |  |  |

### "Programok" menü

Nyomja meg a (>) gombot a heti bontású fűtési programok listájának megnyitásához. Használja a (<) és (>) gombokat a menü elemeinek léptetéséhez.

| Menüpont | Leírás                                                                    |  |  |
|----------|---------------------------------------------------------------------------|--|--|
| P1       | A heti bontású program bekapcsolása. A felhasználó igényeinek megfelelően |  |  |
|          | módosítható.                                                              |  |  |
| P2       | Az "Iroda" program bekapcsolása. Kellemes hőmérséklet munkaidőben.        |  |  |
| Р3       | Az "Otthon" program bekapcsolása. Kellemes hőmérséklet reggel, este és    |  |  |
|          | hétvégén egész nap.                                                       |  |  |
| OF       | Alvó mód bekapcsolása. A fűtés ebben a módban nem működik, de az          |  |  |
|          | időbeállítások megmaradnak.                                               |  |  |
| nP       | A heti bontású program kikapcsolása. A berendezés a kijelzőn látható      |  |  |
|          | hőmérsékletet biztosítja.                                                 |  |  |

A kívánt fűtési programot az (OK) gomb megnyomásával választhatja ki.

# **S5.1**

| Nap       | Komfort hőmérséklet biztosításának ideje |      |            |  |  |
|-----------|------------------------------------------|------|------------|--|--|
|           | P1                                       | P2   | P3         |  |  |
| hétfő     | 0-23                                     | 7-17 | 6-8, 15-23 |  |  |
| kedd      | 0-23                                     | 7-17 | 6-8, 15-23 |  |  |
| szerda    | 0-23                                     | 7-17 | 6-8, 15-23 |  |  |
| csütörtök | 0-23                                     | 7-17 | 6-8, 15-23 |  |  |
| péntek    | 0-23                                     | 7-17 | 6-8, 15-23 |  |  |
| szombat   | 0-23                                     |      | 7-23       |  |  |
| vasárnap  | 0-23                                     |      | 7-23       |  |  |

A komfort hőmérséklet beállítása a heti bontású fűtési programokban:

### További lehetőségek

### A hőmérséklet végleges módosítása a heti bontású programban

Ha a kijelzett hőmérsékletet a (+) és (-) gombok megnyomásával megváltoztatja és megnyomja az (OK) gombot akkor, amikor ég a komfort és a csökkentett hőmérséklet jelzőlámpája, a berendezés automatikusan felülírja az aktuális program előzetesen beállított hőmérsékletét.

### A hőmérséklet átmeneti módosítása a heti bontású programban

Ha a kijelzett hőmérsékletet a (+) és (-) gombok megnyomásával megváltoztatja akkor, amikor ég a komfort és a csökkentett hőmérséklet jelzőlámpája, de nem nyomja meg az (OK) gombot, az újonnan beállított hőmérséklet csak az éppen futó program következő hőmérsékletváltozásáig lesz érvényes. A heti bontású fűtési program átmeneti módosítását csökkentett hőmérséklet esetén a (<) gomb, megnövelt hőmérséklet esetén a (>) gomb feletti jelzőfény villogása jelzi.

# Biztonsági mód gyermekek és egyéb illetéktelen személyek hozzáférésének megakadályozására

Megakadályozhatja, hogy a termosztáthoz gyermekek és egyéb illetéktelen személyek hozzáférjenek. A termosztát lezárásához egyszerre nyomja meg és 5 másodpercig tartsa nyomva a (<) és (>) gombokat, amíg a kijelzőn meg nem jelenik a "cc" felirat.

#### A kijelző fényerejének automatikus csökkentése

15 másodpercnyi inaktivitás után a kijelző fényereje automatikusan csökken. Bármely gomb megnyomása esetén a kijelző fényereje ismét maximális lesz.

### 24 órás védelem áramkimaradás esetén

Áramkimaradás esetén a fűtőpanel maximum 24 órán keresztül folytatja a működését a beépített órának megfelelően.

Ha az áramellátás több mint 24 órára megszakad, a termosztát a legutoljára használt hőmérsékletértéket állítja be. A kijelző villogással jelzi, hogy az áramellátás hosszabb ideig szünetelt. A kijelző villogása bármely gomb megnyomásával megszüntethető.